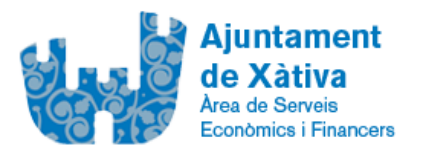

#### Instalación programa de facturación electrónica y generación de facturas.

1.-Acceder a http://www.facturae.gob.es/formato/Paginas/descarga-aplicacion-escritorio.aspx

2.- Descargar e instalar programa.

 Requisitos técnicos mínimos

 Pentium III

 Memoria: 128 MB

 SO: Windows XP, Windows Vista, Windows 7, Mac OS X, Linux.

 Resolución óptima: 1024\*768.

 Máquina virtual java: JRE 1.6+ (será necesario JRE 1.8 para crear y enviar facturas a FACe).

 \* Se ha detectado un problema con la actualización 03 de la JRE 1.6.

 Se recomienda encarecidamente no usar la versión JRE 1.6.\_03; en actualizaciones posteriores se soluciona el problema.

3.- Una vez instalado leer manual adjunto.

4.-Dar de alta al "receptor" con los siguientes datos:

Con cargo al Ayuntamiento de Xàtiva: Oficina Contable: L01461458 Oficina Presupuestaria Órgano Gestor: L01461458 Junta de Gobierno Unidad Tramitadora: L01461458 Ayuntamiento de Xàtiva Con cargo al Consell Esportiu: Oficina Comptable: LA0004175 CONSELL ESPORTIU MUNICIPAL DE XATIVA Òrgan Gestor: LA0004175 CONSELL ESPORTIU MUNICIPAL DE XATIVA Unitat Tramitadora: LA0004175 CONSELL ESPORTIU MUNICIPAL DE XATIVA

5.- Una vez generado la factura presentar en https://face.gob.es en el apartado de "remita", requisito indispensable Firma Electrónica.

Te pide:

Correo electrónico, la factura generada con el programa de facturación, la factura original escaneada.

Ante cualquier duda referente a la creación de la factura y su remisión a face, ponerse en contacto con el Soporte a Proveedores **902 879 871 / 954 304 117** 

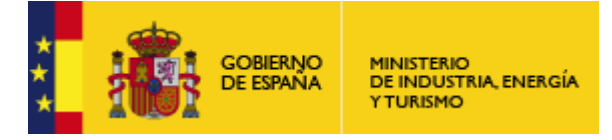

Subdirección General de Tecnologías de la Información y de las Comunicaciones

**Aplicación de Factura Electrónica:** 

## **GUÍA RÁPIDA**

## "Gestión de Facturación Electrónica 3.4"

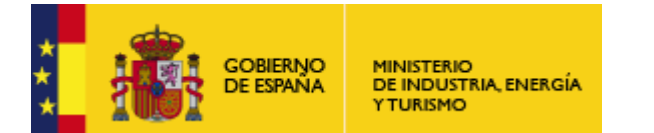

Subdirección General de Tecnologías de la Información y de las Comunicaciones

#### Ventana Principal de la Aplicación

| GOBIERNO<br>DE ESPAÑA<br>Y ADMINISTRACIONES PÚ                                                                                                    | MINISTERIO<br>DE INDUSTRIA, ENERGÍA<br>Y TURISMO       |                     | fi                                                    | actura.e                 |
|----------------------------------------------------------------------------------------------------|--------------------------------------------------------|---------------------|-------------------------------------------------------|--------------------------|
| Árbol de Facturas<br><sup>O</sup> Facturas<br><sup>O</sup> Borrador<br><sup>O</sup> Emitida<br><sup>O</sup> Enviada<br><sup>O</sup> Recibida<br><sup>O</sup> Anulada<br><sup>B</sup> CR Recificativa | Filtro de Facturas<br>Emisor<br>TODO<br>© Fecha 3 Filt | Receptor<br>TODO    | Concepto                                              | • Búsqueda               |
| 1 Arbol de Navegación<br>Generar Factura 3.2.1  Recibir Factura<br>Búsqueda Avanzada                                                                                                    | Identificador Fecha                                    | Emisor (Id)         | Receptor (Id)                                         | Importe (€) Version      |
| <ul> <li>Importar / Exportar</li> <li>Histórico</li> <li>Configuración</li> <li>Funcionalidad General</li> </ul>                                                                                     | 4 Lis                                                  | tado de Facturas    |                                                       |                          |
| 6 Barra de progreso                                                                                                    | 5 Fur                                                  | Recificativa Borrad | or Rectificativa Emitida Rectific<br>Editar Firm<br>7 | ar Ver XML Ayuda / Salir |

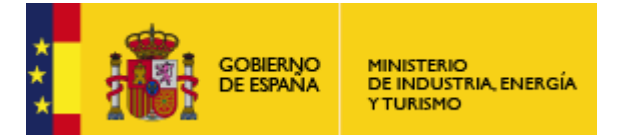

Subdirección General de Tecnologías de la Información y de las Comunicaciones

**1.** *Árbol de Navegación:* Al seleccionar un nodo específico del árbol se mostrará un listado con todas las facturas de ese tipo.

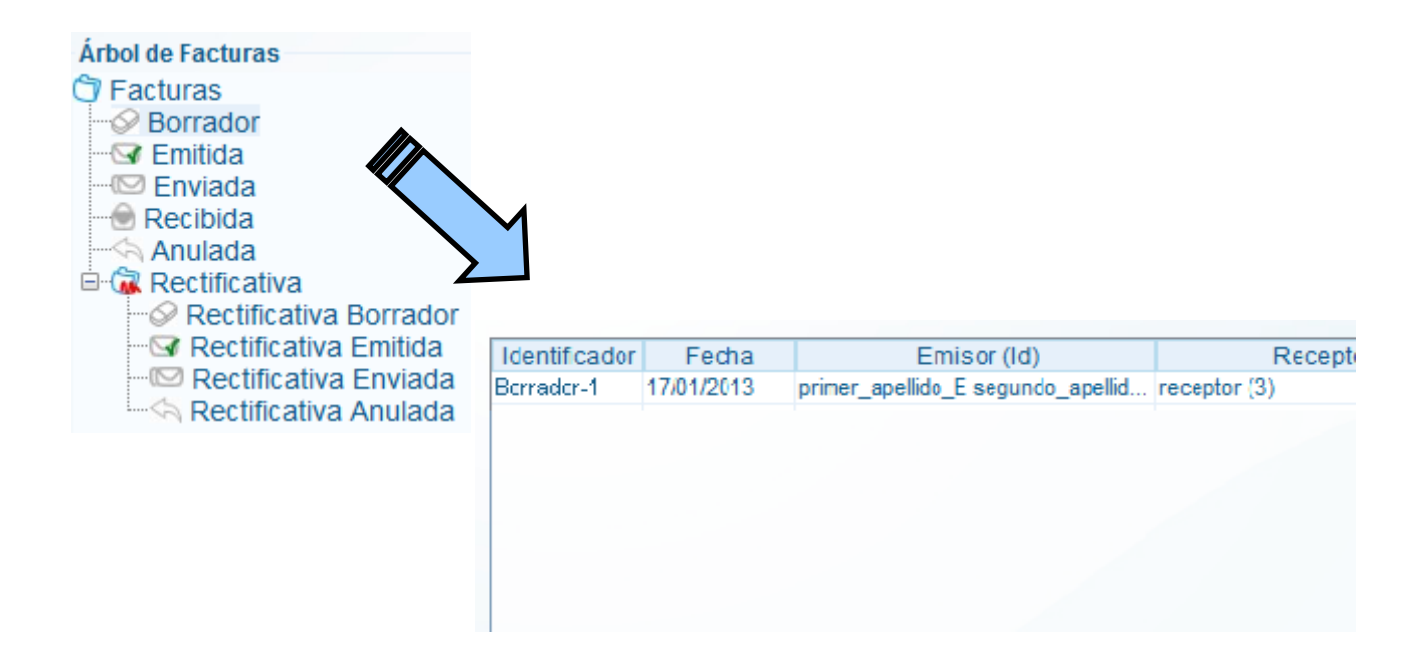

**2. Funcionalidad:** Según el tipo de factura (Borrador, Emitida...) se pueden realizar acciones determinadas. Seleccionar la factura y después la acción a realizar.

| Identificador | Fecha                   | E              | Emisor (Id)      |           |             | Recept      |             |             |
|---------------|-------------------------|----------------|------------------|-----------|-------------|-------------|-------------|-------------|
| Borrador-1    | 17/01/2013              | primer_apellic | do_E segundo     | _apellid  | receptor (3 | 3)          |             |             |
|               |                         |                |                  |           |             |             |             |             |
|               |                         |                |                  |           |             |             |             |             |
|               |                         |                |                  |           |             |             |             |             |
|               | <b>\</b>                |                |                  |           |             |             |             |             |
| Y             |                         | Borrador       | Constitute   [ ] | - holiver | Donibido    | Destificati | us Dorodori | Destificati |
|               | $\backslash \backslash$ | Donado         | Enning           | inviaua   | Recipida    | Recuircau   | va burrauur | Recuncau    |
|               |                         |                |                  |           |             |             |             |             |
|               |                         | 6              | Visualiza        | ŕ         | 0           | diuntos     | 6           | Editar      |
|               |                         |                | y visualize      |           | 0.          | ujunto 5    |             | Laitu       |
|               |                         |                |                  | _         |             |             |             |             |

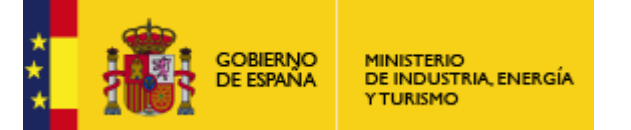

Subdirección General de Tecnologías de la Información y de las Comunicaciones

### 3. Funcionalidad General

3.1 GENERAR FACTURA: Permite la creación de una nueva factura.

| <ul> <li>Generar Factura 321</li> <li>* Detalles generales de factura</li> <li>Datos Generales Factura</li> <li>Número Factura</li> </ul>                                                                                                    | * La sección de Emisor y Receptor son idénticas                                                                                                    |
|----------------------------------------------------------------------------------------------------|----------------------------------------------------------------------------------------------------|
| <ul> <li>Fecha Expedición</li> <li>16-ene-2009 </li> <li>Fecha Operación</li> <li>Lugar</li> <li>Código Postal</li> <li>Descripción</li> <li>Periodo de Facturación</li> <li>Desde</li> <li>a</li> <li>Es una Factura Recibida</li> </ul>                                                                                                    | Receptor       Contrucciones Larra (6)         Persona Jurídica       Persona Física         Tipo de Residencia       Residente         General       Dirección       Redistro       Contacto       FACe         Identificador       6         * Id. Fiscal       C7536725         * Razón Social       Contrucciones arra         Nombre Comercial       Construcciones arra |
| Image: Second Second | * Introducir nueva línea de detalle<br>ercut. (e) Imp. Relenidos (e) Importe Total (e)<br>s Adjuntos Datos de Pago Retención global Literales Legales<br>ncepto Porcentaje                                                                                                    |

|                        | BIERNO MINISTERIO<br>ISPANA DE INDUSTRIA, ENERGÍA |                       | SUBSECRETARÍA<br>Subdirección General de<br>Tecnologías de la Información y de                                                            |       |
|------------------------|---------------------------------------------------|-----------------------|----------------------------------------------------------------------------------------------------|-------|
|                        |                                                   | * Introducir impuest  | tos repercutidos y retenidos/ exención etenidos po Impositivo BI Cuota (€) BI Esp tos Tipo ✓ Motivo * Datos Contrato / Operación / Albara | ecial |
| General                | •                                                 | ca.geo,               |                                                                                                    |       |
| * Descripción-id       | Contenedores 💌                                    | Descuentos Cargos     | Otros datos                                                                                                    |       |
| * Cantidad             | 1 Unidades 💌                                      | Concepto Porce        | Refs.Emisor Refs.Receptor Expediente                                                                                                    |       |
| ∗ Importe Unitario (€) | 237.88                                            |                       | Fecha contrato                                                                                                    | J     |
| ∗ Importe Total (€)    |                                                   |                       | Ref. operación/pedido                                                                                                    | ]     |
| × IMPORTE BRUTO (€)    |                                                   |                       | Fecha operación/pedido                                                                                                    |       |
| Información Adicional  | Línea de factu                                    | ura - Extensión (XML) | Nº de línea dentro del pedido                                                                                                    |       |
|                        |                                                   |                       | Albarán Fecha 📀                                                                                                    |       |
|                        |                                                   |                       |                                                                                                    |       |

### 3.2 NUEVO Emisor / Receptor: Desde generar factura.

| cinisoi                       |                                                                  |                   | -                                                                                                    | Emisor                                                        |                                                |          |                                                                             |
|-------------------------------|------------------------------------------------------------------|-------------------|----------------------------------------------------------------------------------------------------|---------------------------------------------------------------|------------------------------------------------|----------|-----------------------------------------------------------------------------|
| Emisor                        | Contrucciones Larra (6                                           | )                 | <b>-</b>                                                                                                    | Emisor                                                        |                                                | ~        | 1. Nuevo / Editar                                                           |
| •                             | <ul> <li>Persona Jurídica</li> <li>Tino de Residencia</li> </ul> | Persona Fisica    |                                                                                                    | General      Direcci                                          | isona Jundica Persona ris<br>le Residencia     |          | 2. Se genera un ID<br>automáticamente                                       |
| <ul> <li>General</li> </ul>   | Dirección Registro                                               | Contacto FACe     |                                                                                                    | Identificad\r<br>* Id. Fiscal<br>* Nombre<br>* Primer Apelido |                                                | 41       | 3. Rellenar /<br>modificar datos<br>(incluyendo Centros<br>Administrativos) |
| Identificado                  | r                                                                |                   | 6                                                                                                    | Segundo Apellido                                              |                                                |          | 4. Salvar el Emisor /                                                       |
| * Id. Fiscal                  |                                                                  | C7536             | 725                                                                                                    |                                                               |                                                | <u> </u> | Receptor                                                                    |
| <ul> <li>Razón Soc</li> </ul> | cial                                                             | Contrucciones La  | Emis<br>Emis                                                                                                    | or<br>primer apellido E se                                    | agundo apellido E. Emiso 💙                     | 1        |                                                                             |
| Nombre Cor                    | nercial                                                          | Construcciones La | arra (                                                                                                    | Persona Juridi     Tioo de Residence     Picera Sign Condex   | ca   Persona Física  Residente                 |          |                                                                             |
| 6                             |                                                                  | (                 | Ide<br>• 15<br>• 17<br>• 18<br>• 19<br>• 19 | ntificador                                                    | 4:<br>123456782<br>Emisor<br>primer_apellico_E |          | Centros<br>Administrativos                                                  |
|                               |                                                                  |                   | Se                                                                                                    |                                                               | sejur do_apenico_E                             |          |                                                                             |

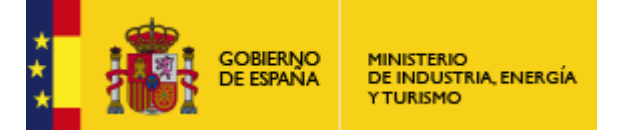

Subdirección General de Tecnologías de la Información y de las Comunicaciones

3.3 RECIBIR FACTURA: Introducir una factura (fichero XML o XSIG) en la aplicación.

| Recibir Factura                               |                                                                                     |
|-----------------------------------------------|-------------------------------------------------------------------------------------|
| e factura.e                                   | Gestión de Facturación Electrónica v3.4<br>rmatos factura-e soportados: 3.2 y 3.2.1 |
| Ruta                                          |                                                                                     |
| Datos de la Factura Recibida                  |                                                                                     |
| Datos                                         | Valor                                                                               |
| Validación de Esquema                         |                                                                                     |
| Validación de Firma                           |                                                                                     |
| Formato Facturae                              |                                                                                     |
| Política de Firma                             |                                                                                     |
| Emisor                                        |                                                                                     |
| CIF / NIF Emisor                              |                                                                                     |
| Receptor                                      |                                                                                     |
| CIF / NIF Receptor                            |                                                                                     |
| Concepto                                      |                                                                                     |
| Importe                                       |                                                                                     |
| Fecha Emisión                                 |                                                                                     |
|                                               |                                                                                     |
|                                               |                                                                                     |
|                                               |                                                                                     |
| Recibir                                       |                                                                                     |
| $\sim$                                        |                                                                                     |
| Factura convencional * Si desea<br>(en papel) | incluir en el sistema una factura convencional<br>), puede hacerlo desde aquí.      |
|                                               |                                                                                     |

- 1. Seleccionar el fichero de la factura a recibir.
- 2. Pulsar el botón "Recibir"

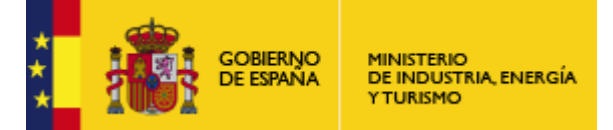

Subdirección General de Tecnologías de la Información y de las Comunicaciones

## 3.4 CONFIGURACIÓN: Establecer configuración de la aplicación.

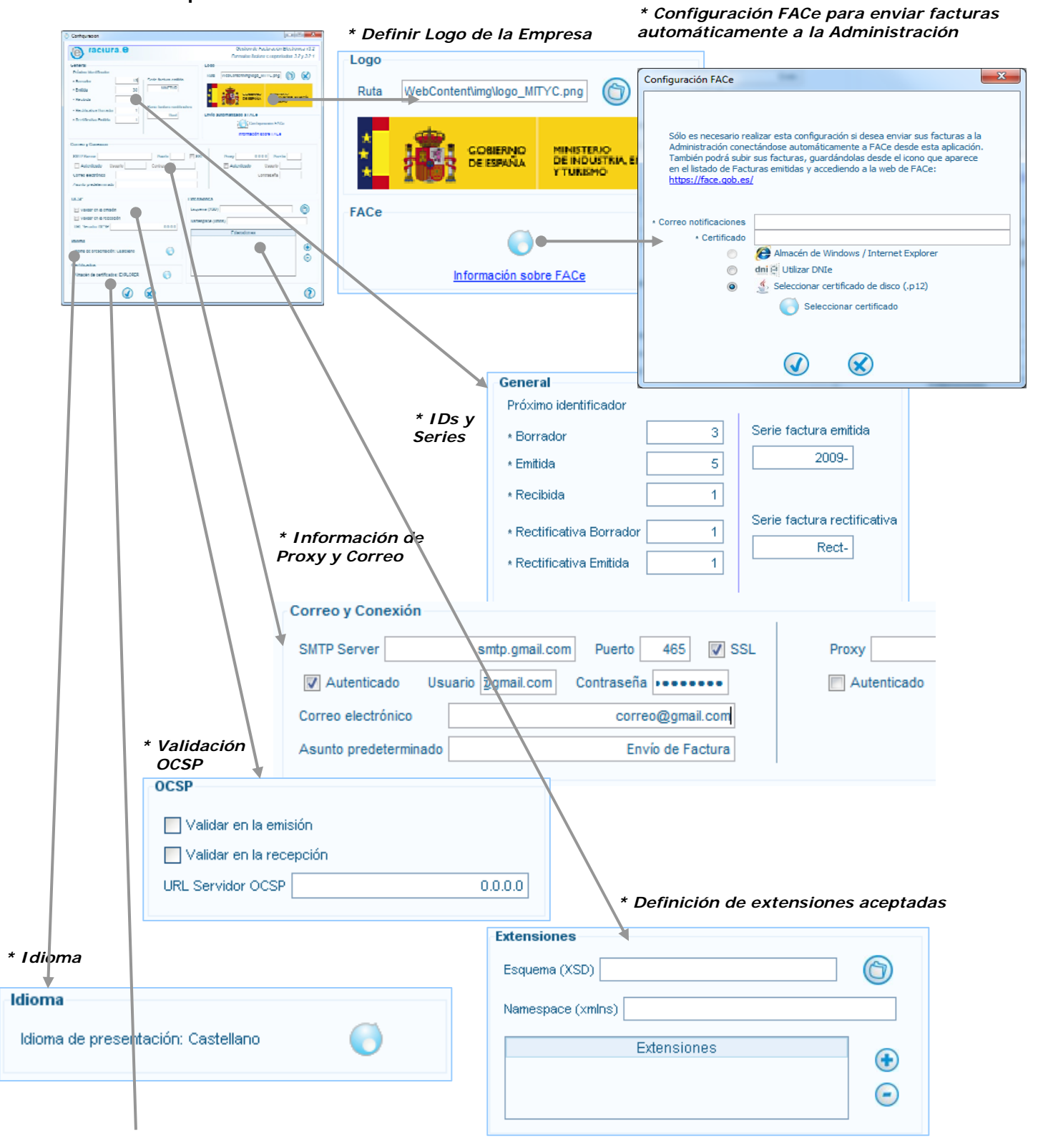

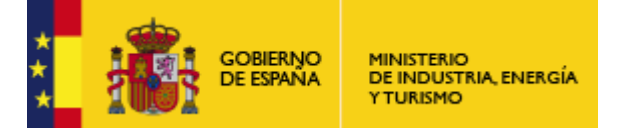

I

SUBSECRETARÍA

Subdirección General de Tecnologías de la Información y de las Comunicaciones

#### 3.4.1 Selección de Almacén de Certificados

| is in the set of the set of th | Almacén de certificados                                                                                                    | ×                                                                                                    | Propiedades                                                                                                 |                                                                     |                                                |           |
|----------------------------------------------------------------------------------------------------|----------------------------------------------------------------------------------------------------|----------------------------------------------------------------------------------------------------|----------------------------------------------------------------------------------------------------|---------------------------------------------------------------------|------------------------------------------------|-----------|
| Fedda dell          Image: Section of the section of the section of                           | +                                                                                                    |                                                                                                    |                                                                                                    |                                                                     |                                                |           |
| I is intervene intervene interven |                                                                                                    |                                                                                                    | Minutos                                                                                                    |                                                                     |                                                |           |
| Is it is it is  | 🔿 🥹 Almacén de Mozilla / Firefox                                                                                                    |                                                                                                    | Ruta al perfil                                                                                              |                                                                     |                                                |           |
| <complex-block></complex-block>                                                                                                    | 🔿 🌠 Almacén de Mac OS                                                                                                    |                                                                                                    |                                                                                                    |                                                                     | ~                                              |           |
| <complex-block></complex-block>                                                                                                    | 🔿 🔮 Almacén propietario                                                                                                    |                                                                                                    |                                                                                                    |                                                                     | ()                                             |           |
| <complex-block></complex-block>                                                                                                    |                                                                                                    |                                                                                                    |                                                                                                    |                                                                     |                                                |           |
| <complex-block>         Wintero Factural       Wintero Factural         Ninero Factural       Ninero Factural         Ninero Factural       Exatol Construction of Construction of Con</complex-block>                                                                      |                                                                                                    |                                                                                                    |                                                                                                    |                                                                     | )                                              | J         |
| <complex-block></complex-block>                                                                                                    | Esta opción permite acceder, mediante una pasarela de comunica:<br>almacén de certificados contenido dentro del navegador Internet            | ciones, al Propie                                                                                                    | lades                                                                                                    |                                                                     |                                                |           |
|                                                                                                    | permitiéndo así utilizar los certificados personales cargados en el n<br>realizar firmas electrónicas. Para administrar éste almacen, abra u  | navegador para<br>un navegador Este a                                                                                                    | macén le permite administrar sus propios certificado                                                        | os tanto personales como de                                         |                                                |           |
| I et alexiste de trait de dire de trait de dire de dire de  | abrirá un cuadro de diálogo con pestañas. Seleccione la pestaña<br>finalmente avacione el botón "Certificador". Se abrirá un cuadro d         | 'Contenido" y autor                                                                                                    | es de confianza. En primer lugar es necesario inc<br>ar, y si este no existe, se le preguntará si desea cre | dicar el fichero de configuració<br>earlo. Para incluir, eliminar o | in                                             |           |
|                                                                                                    | el que usted podrá administrar los certificados de este almacén.                                                                              | editar<br>el alm                                                                                                    | las propiedades de un certificado, haga dic en el sig<br>cén.                                               | guiente botón para administrar                                      | r                                              |           |
|                                                                                                    |                                                                                                    |                                                                                                    |                                                                                                    |                                                                     | rtificados                                     |           |
| S.5 BÚSQUEDA AVANZADA: Permite la búsqueda<br>específica de facturas      S.5 BÚSQUEDA AVANZADA: Permite la búsqueda específica de facturas      Settablecer criterios de búsqueda . Establecer criterios de búsqueda . Pulsar botón "Búsqueda" . Consultar resultados      Vertino Factura     Source Factura     Source Factura     Settado: Entitida     Persona Física     Nimero Factura:     Desde 1000     a                                                                                                    |                                                                                                    | Ruta                                                                                                    | onfiguracion: C: \Users\xxxxx\MITyC\JavaStoreC                                                              | onf.properties                                                      | tificados                                      |           |
| S.5. BÚSQUEDA AVANZADA: Permite la búsqueda<br>específica de facturas                                                                                                    | (                                                                                                    |                                                                                                    |                                                                                                    |                                                                     | ropios Autoridades de confianza<br>Emitido por | Caducidad |
| S.5 BÚSQUEDA AVANZADA: Permite la búsqueda<br>específica de facturas                                                                                                    |                                                                                                    |                                                                                                    |                                                                                                    |                                                                     |                                                |           |
| 3.5 BÚSQUEDA AVANZADA: Permite la búsqueda específica de facturas          I. Establecer criterios de búsqueda         I. Establecer criterios de búsqueda         I. Sonsultar resultados         I. Estado: Entital Estado: Entital Estado: Entitida         Interest Estado: Entitida         Interest Estado: Entitida         Interest Estado: Entitida         Interest Estado: Entitida         Interest Estado: Entitida         Interest Estado: Entitida         Interest Estado: Entitida                                                                                                    | L                                                                                                    |                                                                                                    |                                                                                                    | M                                                                   | Not Torra (                                    | Athultar  |
| S.5 BÚSQUEDA AVANZADA: Permite la búsqueda<br>específica de facturas<br>••••••••••••••••••••••••••••••••••••                                                                                                    |                                                                                                    |                                                                                                    |                                                                                                    | Prefe                                                               | rendas                                         |           |
| State in the image of the image of the im |                                                                                                    |                                                                                                    |                                                                                                    |                                                                     | Preferencias                                   |           |
| 3.5 BÚSQUEDA AVANZADA: Permite la búsqueda específica de facturas          Image: Stable construction of the stable construction of the stable constructio                           |                                                                                                    |                                                                                                    |                                                                                                    |                                                                     |                                                |           |
| <ul> <li>3.5 BUSQUEDA AVANZADA: Permite la búsqueda específica de facturas</li> <li>. Establecer criterlos de búsqueda</li> <li>. Pulsar botón "Búsqueda"</li> <li>. Consultar resultados</li> <li>. Consultar resultados</li> <li>. Criterio de Búsqueda</li> <li>. Aggast723 Dados Aggast723 Dados Aggast723 Dados Aggast723 Compa</li> <li>. Datos Factura</li> <li>Número Factura:</li> <li>Datos Factura:</li> <li>Desde 1000 a</li> </ul>                                                                                                    | ,                                                                                                    |                                                                                                    |                                                                                                    |                                                                     | Certar                                         |           |
| Importe:       Desde 1000       a       3. Consultar resultados         3. Consultar resultados       3. Consultar resultados         Id       Número Factura       Version       Emisor         Criterio de Búsqueda       Id       Número Factura       Persona Física         Número Factura:       Estado:       Emitida       Image: State State                                                                                                    |                                                                                                    |                                                                                                    | 1. Establecer c<br>2. Pulsar botói                                                                          | riterios de bi<br>n "Búsqueda'                                      | úsqueda<br>″                                   |           |
| Resultado de Búsqueda         Id       Número Factura       Version       Emisor       CIF / NIF Emisor         4       2009-2       3.1       Bakgammon Games       A99887723       Dados         7       2009-4       3.1       Bakgammon Games       A99887723       Compa         Datos Factura       Estado:       Emitida       Persona Física       Persona Física       NIF:         Número Factura:       Desde 1000       a       NIF:       Nombre:       Nombre:                                                                                                    | Creina Ernalite     Prever Apaklate     Prever Apaklate     Prever Apaklate     Dreporte Apaklate     Dreporte Apaklate     Dreporte Apaklate | he contraction of the contraction of the contractio | 3. Consultar re                                                                                             | sultados                                                            |                                                |           |
| Resultado de Búsqueda         Id       Número Factura       Version       Emisor       CIF / NIF Emisor         4       2009-2       3.1       Bakgammon Games       A99887723       Dados         7       2009-4       3.1       Bakgammon Games       A99887723       Compa         Otos Factura       Estado:       Emitida       Persona Física       Persona Física       NIF:         Número Factura:       Desde 1000       a       Nombre:       Nombre:       Nombre:                                                                                                    | C Bingeria C Lingui / Din                                                                                                    |                                                                                                    |                                                                                                    |                                                                     |                                                |           |
| Id       Número Factura       Version       Emisor       CIF / NIF Emisor         4       2009-2       3.1       Bakgammon Games       A99887723       Dados         7       2009-4       3.1       Bakgammon Games       A99887723       Compa         Criterio de Búsqueda         Datos Factura       Estado:       Emitida       Persona Física       F         Número Factura:       Estado:       Emitida       NIF:       NIF:         Importe:       Desde 1000       a       Nombre:       Nombre:       Nombre:                                                                                                    |                                                                                                    | Resultado de Búsqued                                                                                                    | a                                                                                                    |                                                                     |                                                |           |
| 4       2009-2       3.1       Bakgammon Games       A99887723       Dados         Criterio de Búsqueda       2009-4       3.1       Bakgammon Games       A99887723       Compa         Datos Factura       Estado:       Emitida       Persona Física       F         Número Factura:       Estado:       Emitida       NIF:       NIF:         Importe:       Desde 1000       a       Nombre:       Nombre:                                                                                                    |                                                                                                    | Id Número Factura                                                                                                    | Version Em                                                                                                  | isor                                                                | CIF / NIF Emisor                               |           |
| 7     2009-4     3.1     Bakgammon Games     A99887723     Compa       Criterio de Búsqueda                                                                                                    | / * I                                                                                                    | 4 2009-2                                                                                                    | 3.1 Bakgammon Ga                                                                                            | mes                                                                 | A99887723                                      | Dados     |
| Criterio de Búsqueda       Datos Factura       Número Factura:       Concepto:       Importe:       Desde 1000       a                                                                                                    |                                                                                                    | 7 2009-4                                                                                                    | 3.1 Bakgammon Ga                                                                                            | mes                                                                 | A99887723                                      | Comps     |
| Criterio de Búsqueda         Datos Factura         Número Factura:         Concepto:         Importe:       Desde 1000         a       Nombre:                                                                                                    | 4                                                                                                    | 1 2000-4                                                                                                    | o.n Daitgainnon oa                                                                                          | moo                                                                 | A00001120                                      | Compe     |
| Criterio de Busqueda       Datos Factura       Número Factura:       Concepto:       Importe:       Desde 1000       a                                                                                                    | Coltania da Réama da                                                                                                    |                                                                                                    |                                                                                                    |                                                                     |                                                |           |
| Datos Factura     Persona Física p       Número Factura:     Estado: Emitida       Concepto:     Importe:       Desde 1000     a                                                                                                    | criterio de busqueda                                                                                                    |                                                                                                    |                                                                                                    |                                                                     |                                                |           |
| Número Factura:     Estado:     Emitida     Persona Física       Concepto:     Importe:     Desde 1000     a     NIF:                                                                                                    | Datos Factura                                                                                                    |                                                                                                    |                                                                                                    |                                                                     |                                                |           |
| Número Factura:     Estado:     Emitida     Persona Hisica       Concepto:     Importe:     Desde 1000     a     NIF:                                                                                                    |                                                                                                    |                                                                                                    |                                                                                                    | Devenue of t                                                        |                                                |           |
| Concepto:     NIF:       Importe:     Desde 1000       a     Nombre:                                                                                                    | Número Factura:                                                                                                    | Estado: Emitida                                                                                                    | ~                                                                                                    | Persona Hisica                                                      | · LF                                           |           |
| Importe: Desde 1000 a Nombre:                                                                                                    | Concepto:                                                                                                    |                                                                                                    |                                                                                                    | NIF:                                                                |                                                |           |
|                                                                                                    | Importe: Desde 1000                                                                                                    | a                                                                                                    |                                                                                                    | Nombre:                                                             |                                                |           |
| Fecha Emision     Primer Apellido:                                                                                                    | O Fecha Emisión                                                                                                    | I                                                                                                    |                                                                                                    | Primer Apellio                                                      | do:                                            |           |
| O Periodo de Factur Segundo Apellid                                                                                                    | ○ Periodo de Factur                                                                                                    |                                                                                                    |                                                                                                    | Segundo Ap                                                          | ellid                                          |           |

GOBIERNO DE ESPAÑA MINISTERIO DE INDUSTRIA, ENERGÍA Y TURISMO

Subdirección General de Tecnologías de la Información y de las Comunicaciones

# 3.6 HISTÓRICO: Consulta de acciones y estadísticas de uso de la aplicación.

| E Province de Mandeles     | Station per Fectore coli Citeratives e 1 | 1. Filtrar estableciendo criterios              |                       |      |     |
|----------------------------|------------------------------------------|-------------------------------------------------|-----------------------|------|-----|
|                            |                                          | 2. Consultar información                        |                       |      |     |
| Norm                       | ALL ALL ALL ALL ALL ALL ALL ALL ALL ALL  | Criterio de Búsqueda<br>Tipo Factura TODO       | Tipo de Operaciór     | TODO |     |
|                            |                                          | Fecha Desde                                     | 16-ene-2009 文 💌       | а    | 16- |
| Estadísticas               |                                          | Resumen de histórico                            |                       |      |     |
| Relación de facturas actua | iles                                     | Tipo de Operación                               | Fecha                 |      |     |
|                            |                                          | Arranque de la aplicación                       | 2015-04-09 11:51:36   |      |     |
| Borradores                 | 0                                        | Edición de una factura                          | 2015-04-09 11:31:13   |      |     |
| Emitidoo                   | 4                                        | Arranque de la aplicación                       | 2015-04-09 11:30:52   |      |     |
| Emilias                    | T                                        | Arranque de la aplicación                       | 2015-04-09 11:18:14   |      |     |
| Enviadas                   | 0                                        | Arranque de la aplicación                       | 2015-04-09 11:16:16   |      |     |
|                            |                                          | Envío de factura a FACe: 1497962685990160 - 100 | . 2015-04-09 10:35:40 |      |     |
| Recibidas                  | 0                                        | Envío de factura a FACe: 1497962484129441 - 100 | . 2015-04-09 10:32:28 |      |     |
| Rectificativas Borrador    | 0                                        | Arranque de la aplicación                       | 2015-04-09 10:32:12   |      |     |
| Rectificativas Borrador    |                                          | Cambios en la configuración de la aplicación    | 2015-04-09 10:31:05   |      |     |
|                            |                                          | Edición de una factura                          | 2015-04-09 10:13:17   |      |     |
|                            |                                          | Arranque de la aplicación                       | 2015-04-09 10:13:08   |      |     |

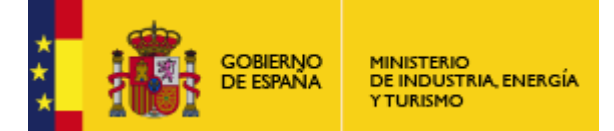

Subdirección General de Tecnologías de la Información y de las Comunicaciones

#### 3.7 IMPORTAR / EXPORTAR

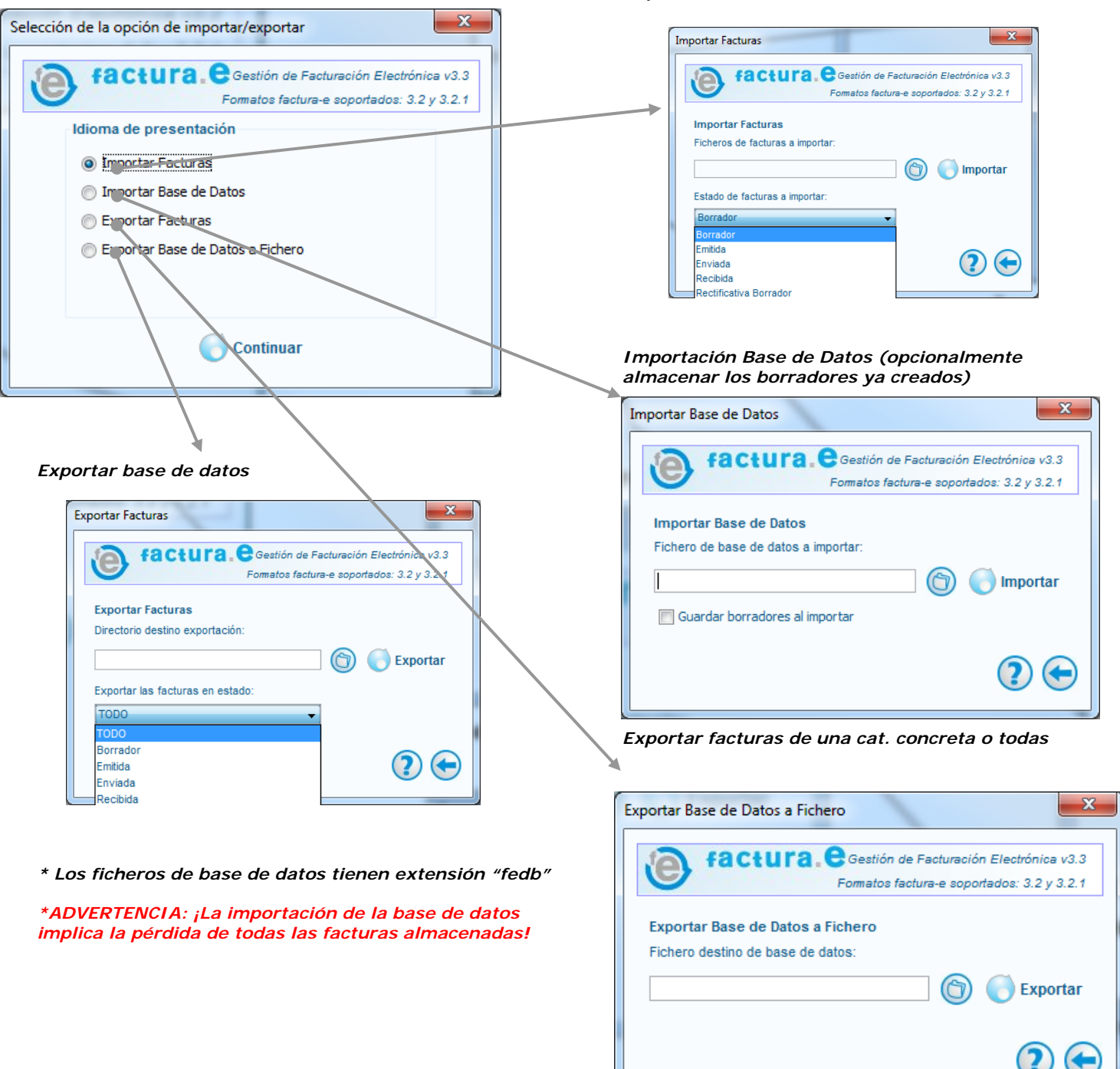

Importación de facturas Facturae (XML o XSIG)

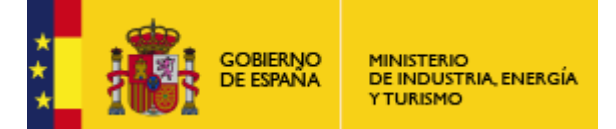

Subdirección General de Tecnologías de la Información y de las Comunicaciones

**4.** Ayuda / Salir: Si se pulsa el icono "?" se mostrará la ayuda contextual.